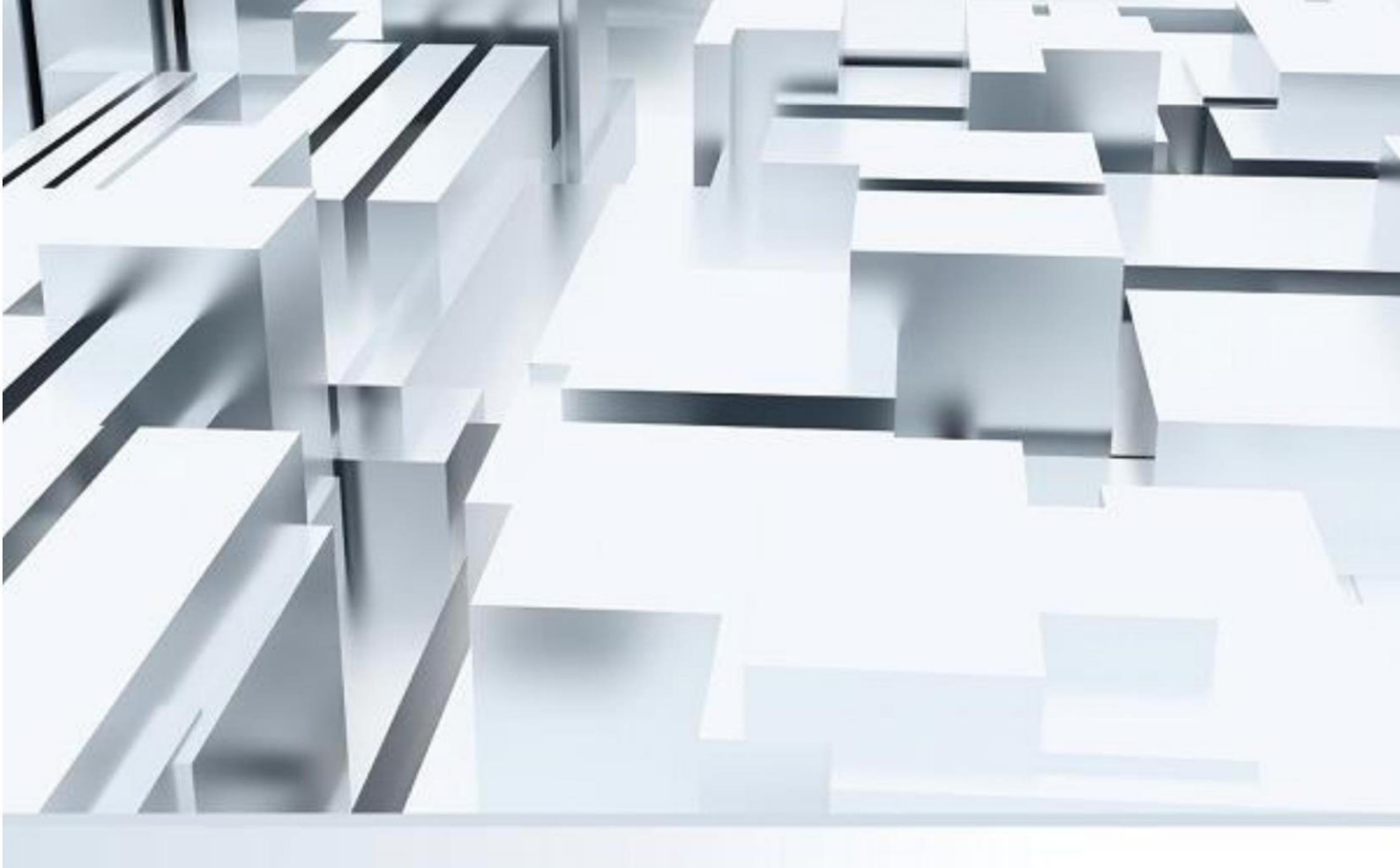

# Office 2019(含)以上版本

## 授權認證

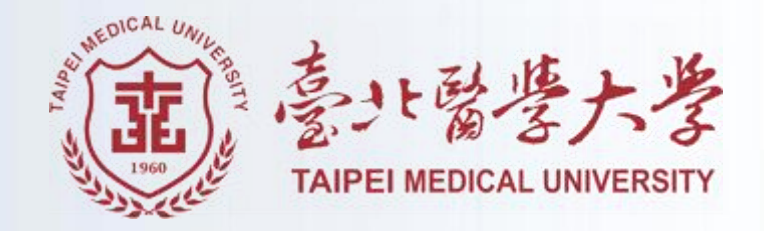

### 目錄

| - 、 | 校內k   | (MS 認證操作步驟 | .1 |
|-----|-------|------------|----|
|     | ( — ) | 認證啟用步驟     | .1 |
|     | ( _ ) | 啟用確認       | .3 |

- 一、校内 KMS 認證操作步驟
- (一) 認證啟用步驟
  - 1. 點選 Windows 認證執行檔 Download

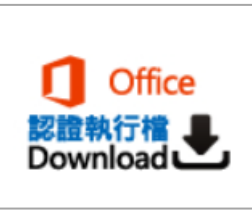

2. 下載完成後,於執行檔上操作滑鼠右鍵,並以「系統管理員身分執行」

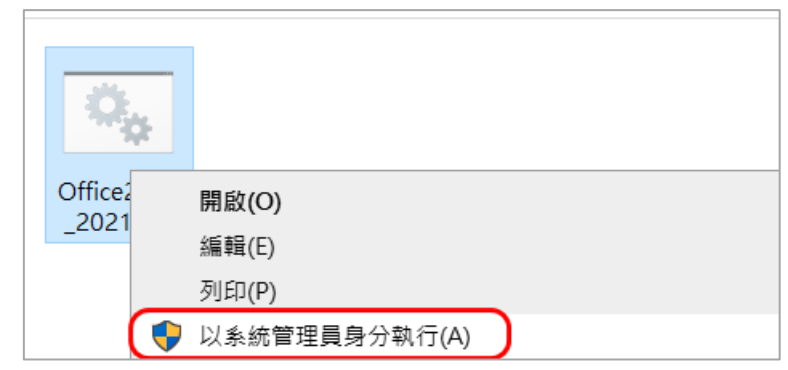

3. 如出現以下畫面,請點選 其他資訊 > 仍要執行

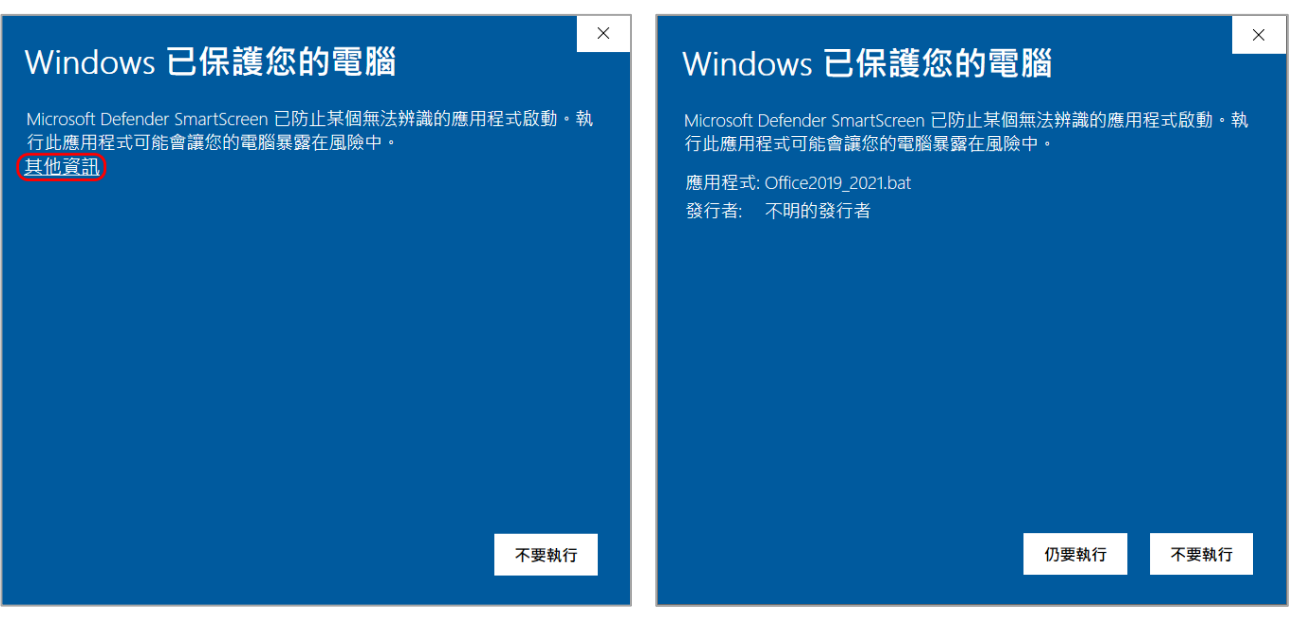

#### 4. 系統認證會自動開始執行,執行完成後,會看到<Product activation

#### successful> , 並無跳出任何錯誤訊息, 代表認證完成。

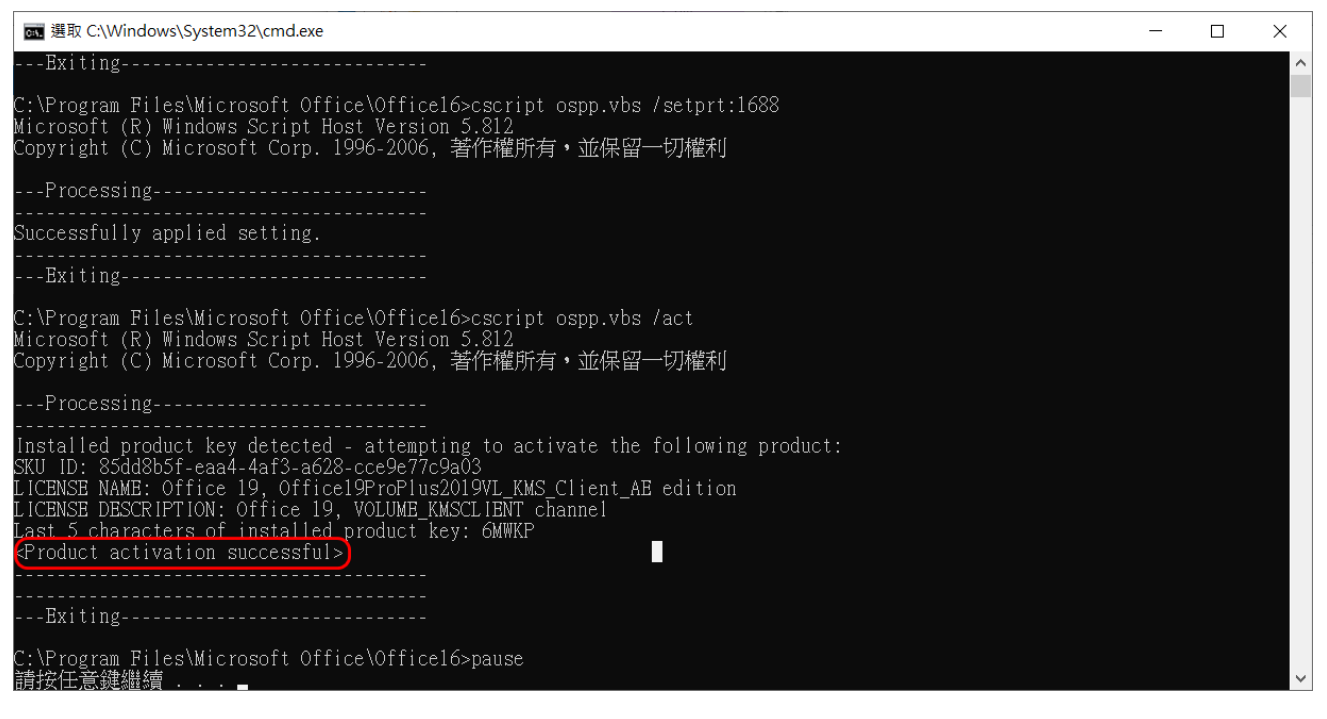

### (二) 啟用確認

1. 開啟任一 Office 軟體,如:Word,Excel,PowerPoint 皆可,以 Excel 為例。 開啟軟體後,選擇任一空白檔案

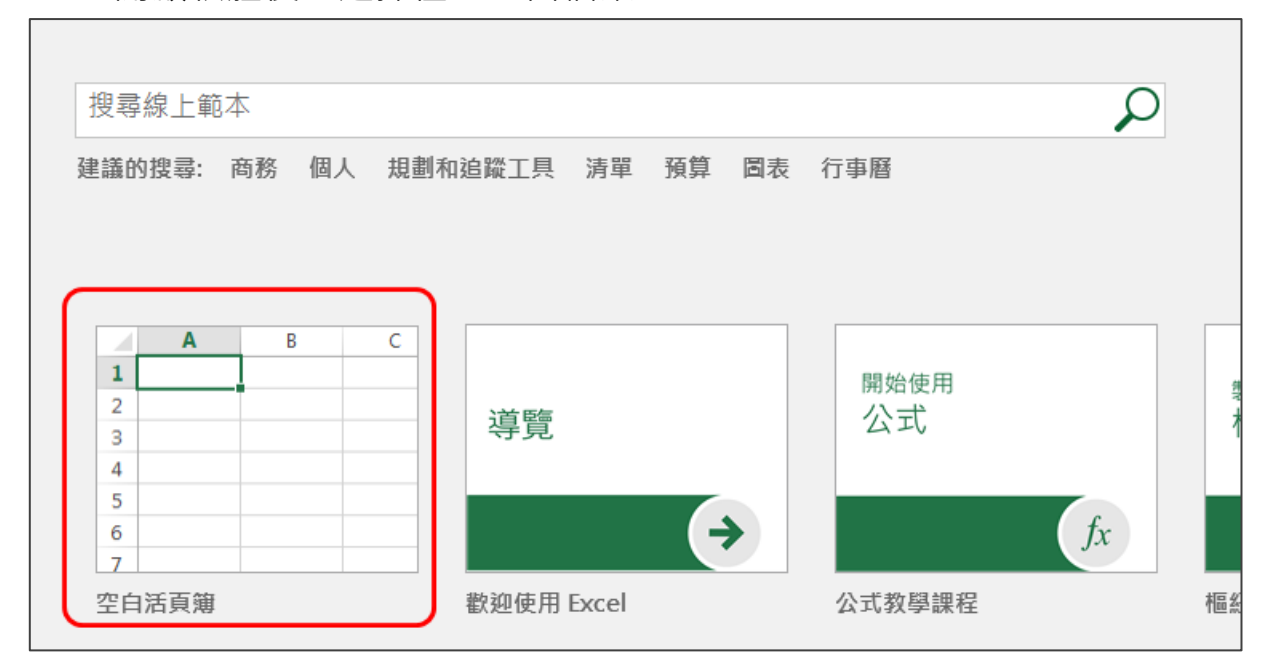

#### 2. 點選左上角工具列檔案

|     |      | ¢                | ;          |         |                               |       |        |
|-----|------|------------------|------------|---------|-------------------------------|-------|--------|
| 檔案  | 常用   | 插入               | 版面配置       | 公式      | 資料 校園                         | 闧 檢視  | ♀ 告訴我: |
|     | ▲ 剪下 | 新細印              | 月體         | • 12    | × A A                         | ===   | ≫ ≣    |
| □□□ |      | <sub>式</sub> В 1 | <u>U</u> - | - 👌 - 🛛 | <b>▲</b> ~ 申 <sup>⊭</sup> ∠ ~ | = = = | €      |
| 剪則  | 占簿   | Fa               | Ę          | 型型      | G.                            |       | 對齊方式   |
| A1  | *    | : ×              | < 🗸 .      | fx      |                               |       |        |
|     | А    | В                | С          | D       | E                             | F     | G      |
| 1   |      |                  |            |         |                               |       |        |
| 2   |      |                  |            |         |                               |       |        |

#### 3. 點選左側的帳戶,即可看到啟用狀態

| $\left( \leftarrow \right)$ |                                                          |                                                                            |
|-----------------------------|----------------------------------------------------------|----------------------------------------------------------------------------|
| 資訊                          | 帳戶                                                       |                                                                            |
| 新増                          | Office 佈景主題:<br><sup>彩色</sup>                            | 產品資訊                                                                       |
| 儲存檔案                        | 登入 Office 登入 Office 登入 Office 即可從任何位置存取您的文件。在您使用的每個裝置上都能 | <b>Office</b>                                                              |
| 另存新檔<br>歷程記錄                | 享有更優異、更個人化的體驗。<br>登入                                     | 產品已啟動                                                                      |
| 列印                          |                                                          | Microsoft Office 專業增強版 2019<br>此產品包含                                       |
| 共用                          |                                                          |                                                                            |
| 發佈                          |                                                          | Office 更新<br>系統會自動下載並安裝更新・                                                 |
| 開け<br>                      |                                                          | 更新<br>選項 →                                                                 |
| 意見反應                        |                                                          | 開於 Excel     深入瞭解 Excel、支援、產品識別碼與著作權資訊     医士 1000 (40達 10.416 2007) 陸援即即) |
| 選項                          |                                                          | 關於 Excel MX-4 1808 (組建 10416.20027 隨適即用)                                   |
|                             |                                                          |                                                                            |

| Excel     | 帳戶                                                                        |                                                                                 |
|-----------|---------------------------------------------------------------------------|---------------------------------------------------------------------------------|
| (1)<br>常用 | 帳戶隱私權<br><sup>管理設定</sup><br>Office 佈景主題:<br><sup>使用系統設定</sup> ▼           | 產品資訊<br>Office                                                                  |
| ☐<br>新增   | 登入 Office<br>登入 Office 即可從任何位置存取您的文件。在您使用的每個裝置上都能<br>享有更優異、更個人化的體驗。<br>登入 | 產品已啟動<br>Microsoft Office LTSC 專業增強版 2021<br>此產品包含<br>個 집 ② ③ 집 입 집 前<br>變更產品会論 |
| 開啟        |                                                                           | Office 更新           更新         系統會自動下載並安裝更新・           週頃 ~                     |
|           |                                                                           | <ul> <li></li></ul>                                                             |